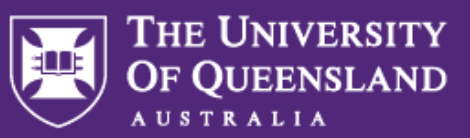

CREATE CHANGE

# How to book a trip on UQ Uber for Business

Once signed up to the UQ Uber for Business account you can follow the steps below to book an Uber using Uber for Business.

## Step 1:

Select the location you wish to travel.

### Example below

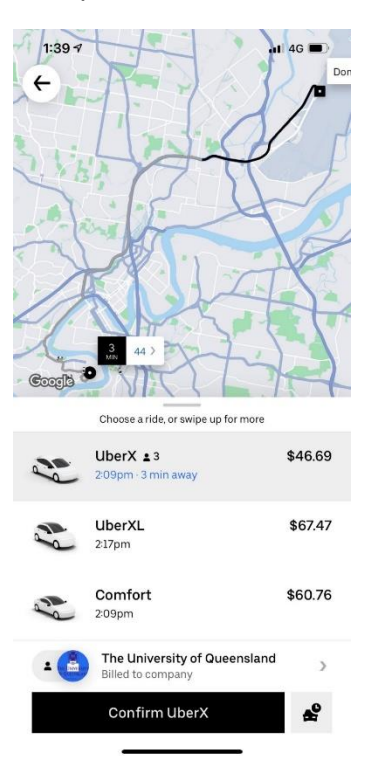

# Step 2:

Select between the personal or business payment methods by clicking on billing method at the bottom of the screen and selecting business.

You can then cross out of the payment screen and confirm your Uber.

Example below

# × Payment options

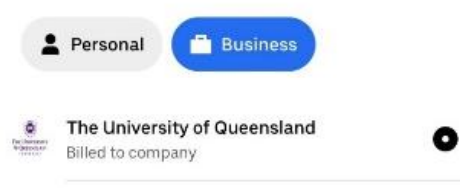

### Step 3:

Confirm your pickup location and select one of the two options:

- i. Bill to default chart string (this is the chart string automatically uploaded to your account based on your department/unit) or;
- ii. Select an alternative chart string if you wish to use one different to your default (e.g. a specific project chart string).

Note: If alternative chart string is selected, please enter chart string as:

00000-00-000-00-000000

**Opal-Site-Fund-Function-Project** 

You can also add a note regarding the purpose of the trip, if you would like this reflected to the trip report. This is optional.

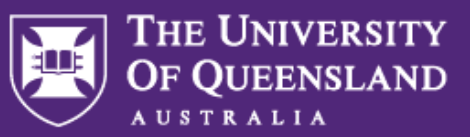

CREATE CHANGE

# How to book a trip on UQ Uber for Business

Once signed up to the UQ Uber for Business account you can follow the steps below to book an Uber using Uber for Business.

#### Example below

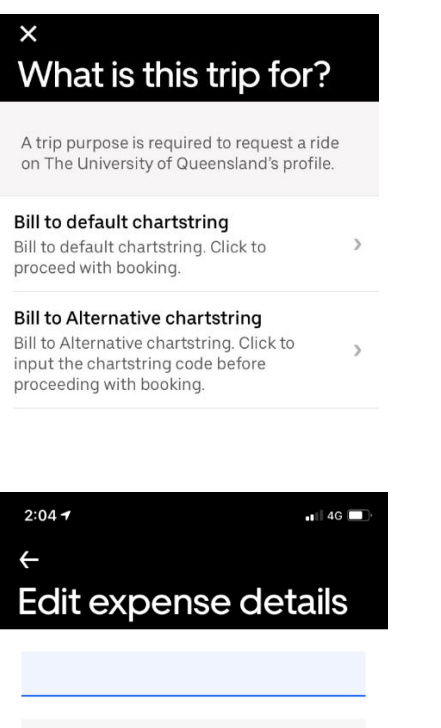

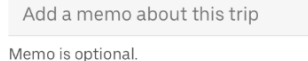

160

## <u>Step 4:</u>

Click agree and ride.

#### Example below

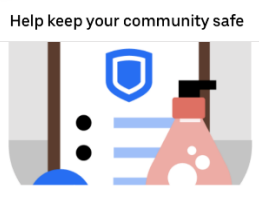

Please take the following actions to help keep you and your driver safe on this ride:

1 Wear a face cover or mask if possible

2 Wash or sanitise your hands before and after you ride.

3 Sit in the back seat if possible

4 Open the window if possible

Handle your own personal Agree and ride

### Step 5:

You will receive a receipt for the trip and a trip report will be sent to your direct supervisor/manager.

| 2:                                                           | School of Agriculture<br>and Food Sciences                               | Mil 46 D<br>Mod |
|--------------------------------------------------------------|--------------------------------------------------------------------------|-----------------|
| Heading to UQ Chancellor's 2:19<br>Place, zone C Bus Stop pm |                                                                          |                 |
| Try local favourites                                         |                                                                          |                 |
| Order now                                                    |                                                                          |                 |
|                                                              | Food                                                                     |                 |
| 0                                                            | UQ Chancellor's Place<br>2:19pm drop-off                                 | ld or Change    |
| ☆                                                            | How's your ride going?                                                   | Rate or tip     |
|                                                              | <b>\$10.90</b><br>The University of Queensland<br>to default chartstring | Bill Switch     |
| R                                                            | Need to add expense details?                                             | Add             |
| ۴                                                            | Riding with someone?                                                     | Split Fare      |
| <b>Q</b> ))                                                  | Share trip status                                                        | Share           |
| Cancel                                                       |                                                                          |                 |

To visit the Uber for Business website for further information on how to use, <u>please click</u> <u>here.</u>